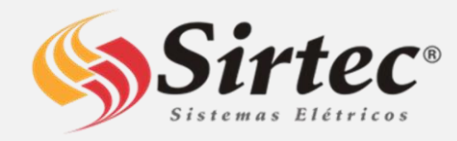

# Como anexar sua nota fiscal no sistema?

# SOBRE A NF: ✓ TER UM PEDIDO DE COMPRAS

– O mesmo estar desbloqueado.

 Número do pedido de compras obrigatoriamente estar descrito na NF.

#### ✓ NF ESPELHO DO PEDIDO

 – NF deve ser emitida exatamente conforme o pedido, com valores unitários, descontos e valor final e quantidades iguais.

### ✓ ANEXANDO SUA NF

1 – Preencher os campos com os dados corretos;

2 – Informe se você é PF ou PJ;

3 – Para qual filial emitiu a sua NF;

4 – Informe seu CPF ou CNPJ;

5 – Confira se seus dados estão corretos: Razão Social/E-mail;

6 – Confira seu tipo de conta, se físicaou jurídica (mesmo sendo boleto), e seus dados bancários;

### Tudo certo até aqui? Vamos continuar!

7 – Selecione o tipo de NF;

8 – Sua NF e boleto devem estar em PDF;

9 – Se sua NF for eletrônica é obrigatório anexar o XML;

10 – Selecione o arquivo correspondente ao seu campo correto;

11 – Selecione a forma de pagamento (boleto ou depósito);

12 – A condição de pagamento deve ser acordada no momento da negociação eestar informada corretamente no pedido de compras;

13 – Quando for mais de um boleto, deve ser selecionado todos e inseridos de uma só vez;

14 – A data de vencimento a ser informada tem de ser a mesma do boleto/vencimento acordado.

Insira seu PDF no campo indicado;

15 – Prazo de pagamento é de 30 dias, exceções apenas com autorização da gerência financeira.

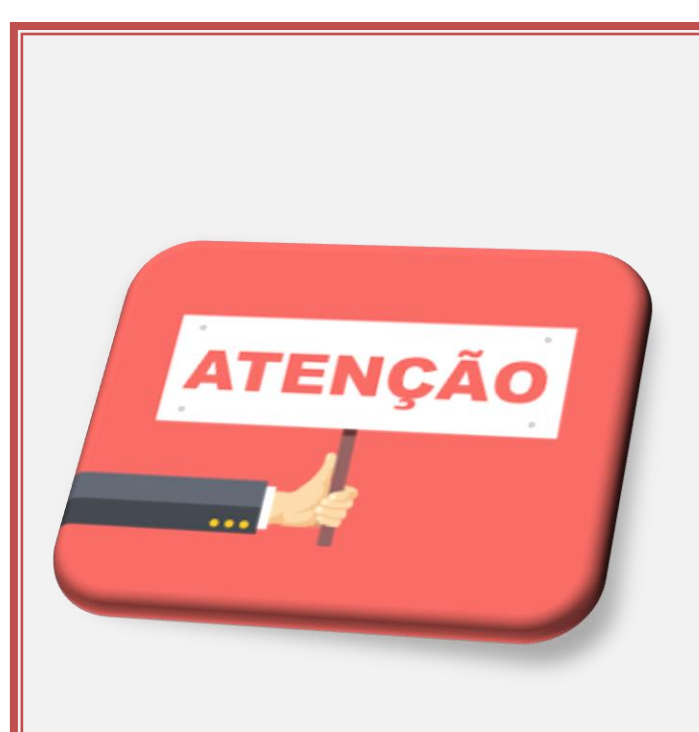

O prazo de pagamento para os 30 dias passa a ser contado a partir da data em que sua nota é anexada no portal e não a partir da data de emissão.

# Cuide o prazo!

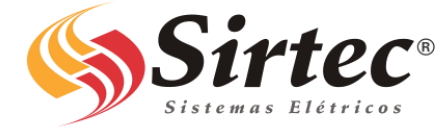